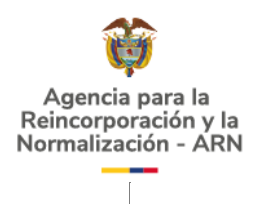

AGENCIA PARA LA REINCORPORACIÓN Y NORMALIZACIÓN (ARN)

**INSTRUCTIVO DE CIFRADO DE DOCUMENTOS - PGP** 

BOGOTÁ D.C. JUNIO DE 2021

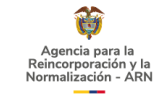

## TABLA DE CONTENIDO

| 1.  | OBJETIVO                                          | 3  |
|-----|---------------------------------------------------|----|
| 2.  | ALCANCE                                           | 3  |
| 3.  | DEFINICIONES                                      | 3  |
| 4.  | CONSIDERACIONES GENERALES                         | 3  |
| 5.  | CIFRADO DE DOCUMENTOS                             | 3  |
| 6.  | INSTALACIÓN DE GPG4WIN                            | 3  |
| 7.  | CREACIÓN DE UN PAR DE CLAVES UTILIZANDO KLEOPATRA | 4  |
| 8.  | EXPORTAR LA CLAVE COMPARTIDA (CLAVE PÚBLICA)      | 7  |
| 9.  | EXPORTAR LA CLAVE SECRETA                         | 9  |
| 10. | IMPORTAR UNA CLAVE                                | 10 |
| 11. | CIFRAR UN ARCHIVO CON UNA CLAVE PÚBLICA           | 12 |
| 12. | DESCIFRAR UN ARCHIVO CON UNA CLAVE SECRETA        | 13 |
|     |                                                   |    |

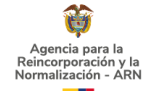

## 1. OBJETIVO

Brindar información y explicar el paso a paso para la instalación de GPG4Win, la generación de claves de OpenGPG y exportación de clave pública.

## 2. ALCANCE

Este instructivo aplica para los funcionarios de la Entidad, que requieren realizar cifrado de información en el marco de sus funciones.

## 3. DEFINICIONES

**CIFRADO O ENCRIPTACIÓN**: Consiste en la acción de transformar la información de archivos en cualquier formato, de tal forma que sea incomprensible o, al menos, difícil de comprender a toda persona que no tenga la clave secreta

**CONTRASEÑA**: Es una forma de autentificación que utiliza información secreta para controlar el acceso hacia algún recurso o archivo.

**FORMATO DE ARCHIVO**: Es un estándar que define la forma en que la información se organiza y se codifica en un archivo informático

**PGP**: Es un programa cuya finalidad es proteger la información distribuida a través de Internet mediante el uso de criptografía de clave pública.

## 4. CONSIDERACIONES GENERALES

El presente documento tiene una primera versión del 4 de junio de 2020, como un documento complementario. A partir del mes de mayo de 2021 pasa a ser un documento controlado en su primera versión.

## 5. CIFRADO DE DOCUMENTOS

El presente documento ilustra paso a paso cómo se debe realizar la instalación, configuración, creación de claves y exportación de claves de GPG.

## 6. INSTALACIÓN DE GPG4WIN

1. Descargar gpg4win desde https://www.gpg4win.de/.

2. Instalar GpgWin incluyendo las siguientes opciones: GnuPG, Kleopatra y GpgEx (requiere reiniciar el sistema una vez finalizada la instalación):

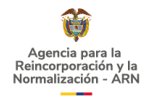

FECHA 2021-06-03 1

VERSIÓN V-

| 🔒 Instalación de Gpg4win                                 |                                                                                       | – 🗆 🗙                                                                                |  |  |  |  |  |
|----------------------------------------------------------|---------------------------------------------------------------------------------------|--------------------------------------------------------------------------------------|--|--|--|--|--|
| Gpg4win                                                  | Selección de componentes<br>Seleccione qué características de Gpg4win desea instalar. |                                                                                      |  |  |  |  |  |
| Marque los componentes q<br>instalar. Presione Siguiente | ue desee instalar y desmarque los co<br>e para continuar.                             | omponentes que no desee                                                              |  |  |  |  |  |
| Seleccione los componente<br>instalar:                   | s a GnuPG<br>GPA<br>GPA<br>GpgCL<br>GpgEX<br>Browser integration                      | Descripción<br>Sitúe el ratón encima de<br>un componente para<br>ver su descripción, |  |  |  |  |  |
| Espacio requerido: 89.7MB                                |                                                                                       |                                                                                      |  |  |  |  |  |
| Gpg4win-3,1,9                                            |                                                                                       |                                                                                      |  |  |  |  |  |
|                                                          | < <u>A</u> trás                                                                       | Siguiente > Cancelar                                                                 |  |  |  |  |  |

Ilustración 1 Instalación de Gpg4Win.

## 7. CREACIÓN DE UN PAR DE CLAVES UTILIZANDO KLEOPATRA

#### Iniciar Kleopatra: 1.

| ⑦ Kleopatra<br>Archivo Ver Certificados Herramienţas P | referencia <u>s</u> V <u>e</u> ntana A <u>v</u> uda |                                                                   | — C                                      | - × |
|--------------------------------------------------------|-----------------------------------------------------|-------------------------------------------------------------------|------------------------------------------|-----|
| Firmar/Cifrar Descifrar/verificar Importar             | Exportar Certificar Búsqueda en el servidor         | . Bloc de notas                                                   |                                          |     |
| Buscar <alt+q></alt+q>                                 |                                                     |                                                                   | Todos los certificados                   | ~   |
| Nombre<br>OTI Sede Central                             | Correo<br>OTISedeCentral@acr.gov.co                 | ID de los usuarios Válido desde Válido has certificado 16/04/2013 | ta ID de la clave<br>BD64 5F18 7EF1 4DDD |     |
|                                                        |                                                     |                                                                   |                                          |     |
|                                                        |                                                     |                                                                   |                                          |     |
|                                                        |                                                     |                                                                   |                                          |     |
|                                                        |                                                     |                                                                   |                                          |     |
|                                                        |                                                     |                                                                   |                                          |     |
|                                                        |                                                     |                                                                   |                                          |     |
|                                                        |                                                     |                                                                   |                                          |     |
|                                                        |                                                     |                                                                   |                                          |     |

Ilustración 2 Ventana de inicio de Kleopatra.

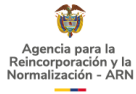

2. En el menú seleccionar Archivo > Nuevo par de claves:

| 0    | Kleopatra       |              |                  |              |         |               |
|------|-----------------|--------------|------------------|--------------|---------|---------------|
| Arcl | nivo Ver Co     | ertificados  | Herramientas     | Preferencias | Ventana | Ayuda         |
|      | Nuevo par de    | claves       |                  | Ctrl+N       |         | G             |
| Q    | Búsqueda en     | el servidor  |                  | Ctrl+Shift+I | tificar | Búsqueda en e |
| eę.  | Importar        |              |                  | Ctrl+I       |         |               |
|      | Exportar        |              |                  | Ctrl+E       |         | Correo        |
|      | Exportar clave  | es secretas  |                  |              | ral@ao  | r.gov.co      |
| Ģ    | Imprimir clav   | e secreta    |                  |              |         |               |
|      | Publicar en el  | l servidor   |                  | Ctrl+Shift+E | E       |               |
| iх.  | Descifrar/verit | ficar        |                  |              |         |               |
|      | Firmar/Cifrar.  |              |                  |              |         |               |
|      | Carpeta firma   | ar/cifrar    |                  |              |         |               |
|      | Crear archivo   | s de suma de | e verificación   |              |         |               |
|      | Verificar archi | ivos de suma | de verificación. |              |         |               |
|      | Cerrar          |              |                  | Ctrl+W       |         |               |
|      | Salir           |              |                  | Ctrl+Q       |         |               |

Ilustración 3 Nuevo par de claves

3. En elegir formato seleccione Crear un par de claves personales OpenPGP:

|                                                                                                    | ?                            | $\times$ |
|----------------------------------------------------------------------------------------------------|------------------------------|----------|
| Asistente de creación de par de claves                                                                                                    |                              |          |
| Elegir formato                                                                                                    |                              |          |
| Por favor, elija que tipo quiere usted crear.                                                                                                    |                              |          |
| → <u>Crear un par de claves personales OpenPGP</u><br>Los pares de claves OpenPGP están certificados por la confirmación de la hue<br>clave pública.                                                                      | ella digital d               | e la     |
| → Crear <u>u</u> n par de claves personales X.509 y una solicitud de<br>Los pares de claves X.509 se certifican por una autoridad de certificación (CA)<br>generada necesita enviarse a la cA para finalizar la creación. | certificac<br>). La petición | ión<br>n |
| Next                                                                                                    | Car                          | ncel     |

Ilustración 4 Crear un par de claves personales OpenPGP

En "Introduzca detalles", escriba el nombre y el correo electrónico. Oprima 4. el botón Next.

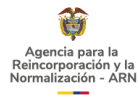

|                       |                                                                                                    | ?            | ×             |
|-----------------------|----------------------------------------------------------------------------------------------------|--------------|---------------|
| ← Asister             | nte de creación de par de claves                                                                                |              |               |
| Introd                | uzca detalles                                                                                                   |              |               |
| Por favor<br>«Configu | r, introduzca sus detalles personales debajo. Si desea más control sobre los parámetros, p<br>ración avanzada». | oulse        | el botón      |
| Nombre:               | Pruebas                                                                                                    | (0           | opcional)     |
| Correo:               | prueba@correo.com.co                                                                                            | (0           | opcional)     |
|                       |                                                                                                    |              |               |
|                       | Pruebas <prueba@correo.com.co></prueba@correo.com.co>                                                           |              |               |
|                       | Configuración                                                                                                   | <u>a</u> van | zada          |
|                       | Next                                                                                                    | Car          | nc <u>e</u> l |
|                       |                                                                                                    |              |               |

Ilustración 5 Introducir detalles del par de claves

## 5. En "Parámetros de revisión" oprima el botón Crear.

|                                                                          |               | ?     | $\times$ |
|--------------------------------------------------------------------------|---------------|-------|----------|
| <ul> <li>Asistente de creación de par de claves</li> </ul>               |               |       |          |
| Parámetros de revisión                                                   |               |       |          |
| Por favor, analice los parámetros de los certificados antes de proceder. |               |       |          |
| Nombre: Pruebas<br>Correo: prueba@correo.com.co                          |               |       |          |
| Mostrar todos los detalles                                               |               |       |          |
|                                                                          | <u>C</u> rear | Cance | al       |

Ilustración 6 Parámetros de revisión del par de claves

6. En "Creando par de claves" suministre una contraseña para el par de claves. Oprima el botón Ok:

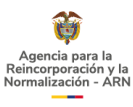

Next

Cancel

| ves     |                                                                                    |                                                                                    |                                                                                                    |                                                                                                    |                                                                                                    |
|---------|------------------------------------------------------------------------------------|------------------------------------------------------------------------------------|----------------------------------------------------------------------------------------------------|----------------------------------------------------------------------------------------------------|----------------------------------------------------------------------------------------------------|
|         |                                                                                    |                                                                                    |                                                                                                    |                                                                                                    |                                                                                                    |
| 🔒 piner | ntry-qt                                                                            | _                                                                                  |                                                                                                    | ×                                                                                                    | ]                                                                                                    |
|         | Por favor introdu:<br>proteger su nuev<br>Frase contraseña<br>Repetir:<br>Calidad: | zca frase cor<br>a clave<br>a:<br>••••••<br><u>O</u> K                             | itraseña p<br>100%                                                                                             | ara<br>The second second s | ırdar                                                                                                    |
|         | piner                                                                              | pinentry-qt  Por favor introdu proteger su nuev Frase contraseña Repetir: Calidad: | pinentry-qt  Por favor introduzca frase con proteger su nueva clave  Frase contraseña:  Repetir:  Calidad:  QK | pinentry-qt     Por favor introduzca frase contraseña p proteger su nueva dave      Frase contraseña:     Repetir:     Calidad:     100%     QK     Cance                                                                                                    | pinentry-qt     Por favor introduzca frase contraseña para proteger su nueva clave     Frase contraseña:         Repetir:         Calidad:         100%         QK         Cancelar |

Ilustración 7 Crear contraseña para el par de claves

#### 7. En "Par de claves creado con éxito" oprima el botón Finish:

|                                                                                                    | ?             | $\times$ |
|----------------------------------------------------------------------------------------------------|---------------|----------|
| <ul> <li>Asistente de creación de par de claves</li> </ul>                                                                     |               |          |
| Par de claves creado con éxito                                                                                                 |               |          |
| Su nuevo par de claves fue creado exitosamente. Encuentre detalles sobre el resultado y algunos<br>seguir sugeridos más abajo. | pasos a       |          |
| Par de daves creado satisfactoriamente.<br>Huella digital: 31F18E741F1E8265F3CF611C76BF3DD54EE73421                            |               |          |
| Siguientes pasos                                                                                                    |               |          |
| Hacer copia de respaldo de su par de claves                                                                                    |               |          |
| Enviar clave pública por correo                                                                                                |               |          |
| Enviar dave pública a un servicio de directorio                                                                                |               |          |
| Einish                                                                                                    | <u>C</u> ance | el       |

#### Ilustración 8 Par de claves creado con éxito.

## 8. EXPORTAR LA CLAVE COMPARTIDA (CLAVE PÚBLICA)

1. En Kleopatra, seleccione el Certificado que desea exportar:

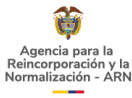

| 🙃 Kleopatra                                                                                                | -       | $\times$ |
|----------------------------------------------------------------------------------------------------|---------|----------|
| <u>A</u> rchivo <u>V</u> er <u>C</u> ertificados Herramientas Preferencias V <u>e</u> ntana A <u>v</u> uda |         |          |
|                                                                                                    |         |          |
| Firmar/Cifrar Descifrar/verificar Importar Exportar Certificar Búsqueda en el servidor Bloc de notas       |         |          |
|                                                                                                    |         |          |
| Buscar <alt+q> Todos los cert</alt+q>                                                                      | ficados | $\sim$   |
| Nombre Correo ID de los usuarios Válido desde Válido hasta ID de la cla                                    | ve      |          |
| Prueba prueba@correo.com certificado 27/06/2019 76BF 3DD5 4E                                               | 7 3421  |          |
| OTI Sede Central OTISedeCentral@acr.gov.co certificado 16/04/2013 BD64 5F18 7E                             | 1 4DDD  |          |
|                                                                                                    |         |          |
|                                                                                                    |         |          |
|                                                                                                    |         |          |
|                                                                                                    |         |          |
|                                                                                                    |         |          |
|                                                                                                    |         |          |
|                                                                                                    |         |          |
|                                                                                                    |         |          |
|                                                                                                    |         |          |
|                                                                                                    |         |          |
|                                                                                                    |         |          |
|                                                                                                    |         |          |
|                                                                                                    |         |          |
|                                                                                                    |         |          |
|                                                                                                    |         |          |
|                                                                                                    |         |          |

Ilustración 9 Seleccionar el certificado en Kleopatra para exportar la clave pública.

Desplegar el menú contextual, haciendo clic con el botón derecho del ratón 2. sobre el nombre del certificado que desea exportar y seleccione la opción Exportar:

| 큤 Kleopatra              |               |                                                                     |                                                                                                    |                                                                                                 |                    |                    |
|--------------------------|---------------|---------------------------------------------------------------------|----------------------------------------------------------------------------------------------------|-------------------------------------------------------------------------------------------------|--------------------|--------------------|
| Archivo Ver Certifi      | cados         | Herr                                                                | amientas                                                                                            | Preferencias                                                                                    | Ventana            | Ayuda              |
| Firmar/Cifrar Descifra   | LQ<br>ar/veri | ficar                                                               | <mark>≣≣</mark><br>Importar                                                                         | <br>Exportar                                                                                    | es<br>Certificar . | Q<br>Búsqueda en e |
| Buscar <alt+q></alt+q>   |               |                                                                     |                                                                                                    |                                                                                                 |                    |                    |
|                          | Nom           | ore                                                                 |                                                                                                    |                                                                                                 | (                  | Correo             |
| Prueba<br>OTI Sede Centr | eş<br>T       | Certific<br>Certific<br>Cambi<br>Cambi<br>Cambi<br>Agrega<br>Borrar | car<br>cado raíz de<br>cado raíz ne<br>ar la confia<br>ar la fecha<br>ar la frase e<br>ar ID de usu | e confianza<br>o de confianza<br>inza de la certifi<br>de vencimiento<br>de contraseña<br>uario | icación            | pw.co              |
|                          |               | Exporta                                                             | ar                                                                                                  |                                                                                                 |                    |                    |
|                          |               |                                                                     |                                                                                                    |                                                                                                 |                    |                    |
|                          | ē             | Imprin                                                              | nir clave se                                                                                        | creta                                                                                           |                    |                    |
|                          |               | Publica                                                             | ar en el sen                                                                                        | vidor                                                                                           |                    |                    |
|                          |               | Detalle                                                             | s                                                                                                   |                                                                                                 |                    |                    |

Ilustración 10 Menú contextual para exportar la clave pública.

Guardar el archivo de la clave pública con el nombre y en la ubicación de su 3. preferencia:

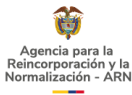

| 🗇 Exportar certificados                                                                                                    |                     | $\times$ |
|----------------------------------------------------------------------------------------------------|---------------------|----------|
| <ul> <li>&lt; · · · · · · · · · · · · · · · · · · ·</li></ul>                                                                                                    | Buscar en Descargas | م        |
| Organizar 👻 Nueva carpeta                                                                                                    |                     | = - ?    |
| <ul> <li>Acceso rápido</li> <li>Escritorio</li> <li>Descargas</li> <li>Documentos</li> <li>ArpaUWP</li> <li>correos</li> <li>Resources</li> <li>SARA_v2</li> <li>Carpetas de traba</li> <li>Este equipo</li> </ul> |                     |          |
| > 🔸 Descargas 🗸 <                                                                                                    |                     | >        |
| Nombre: 31F18E741F1E8265F3CF611C76BF3DD54EE73421.asc                                                                                                    |                     | ~        |
| Tipo: Certificados OpenPGP (*.asc *.gpg *.pgp)                                                                                                    |                     | ~        |
| ∧ Ocultar carpetas                                                                                                    | <u>G</u> uardar     | Cancelar |

Ilustración 11 Guardar el archivo de la clave pública

## 9. EXPORTAR LA CLAVE SECRETA

Nota: La clave secreta debe ser almacenada en un lugar seguro y no debe ser compartida con nadie.

1. En Kleopatra, seleccione el Certificado que desea exportar:

| 7 Kleopatra                                                        |                                                    |                    |              |              | -                      | $\times$ |
|--------------------------------------------------------------------|----------------------------------------------------|--------------------|--------------|--------------|------------------------|----------|
| <u>Archivo V</u> er <u>C</u> ertificados Herramien <u>t</u> as Pre | eferencia <u>s</u> V <u>e</u> ntana A <u>y</u> uda |                    |              |              |                        |          |
|                                                                    |                                                    | Ø                  |              |              |                        |          |
| Firmar/Cifrar Descifrar/verificar Importar                         | Exportar Certificar Búsqueda en el servidor.       | Bloc de notas      |              |              |                        |          |
|                                                                    |                                                    |                    |              |              |                        |          |
| Buscar <alt+q></alt+q>                                             |                                                    |                    |              |              | Todos los certificados | $\sim$   |
| Nombre                                                             | Correo                                             | ID de los usuarios | Válido desde | Válido hasta | ID de la clave         |          |
| Prueba                                                             | prueba@correo.com                                  | certificado        | 27/06/2019   |              | 76BF 3DD5 4EE7 3421    |          |
| OTI Sede Central                                                   | OTISedeCentral@acr.gov.co                          | certificado        | 16/04/2013   |              | BD64 5F18 7EF1 4DDD    |          |
|                                                                    |                                                    |                    |              |              |                        |          |
|                                                                    |                                                    |                    |              |              |                        |          |
|                                                                    |                                                    |                    |              |              |                        |          |
|                                                                    |                                                    |                    |              |              |                        |          |
|                                                                    |                                                    |                    |              |              |                        |          |
|                                                                    |                                                    |                    |              |              |                        |          |
|                                                                    |                                                    |                    |              |              |                        |          |
|                                                                    |                                                    |                    |              |              |                        |          |
|                                                                    |                                                    |                    |              |              |                        |          |
|                                                                    |                                                    |                    |              |              |                        |          |
|                                                                    |                                                    |                    |              |              |                        |          |
|                                                                    |                                                    |                    |              |              |                        |          |
|                                                                    |                                                    |                    |              |              |                        |          |
|                                                                    |                                                    |                    |              |              |                        |          |
|                                                                    |                                                    |                    |              |              |                        |          |
|                                                                    |                                                    |                    |              |              |                        |          |
|                                                                    |                                                    |                    |              |              |                        |          |

Ilustración 12 Seleccionar el certificado en Kleopatra para exportar la clave privada

2. Desplegar el menú contextual, haciendo clic con el botón derecho del ratón sobre el nombre del certificado que desea exportar y seleccione Exportar claves secretas:

| Ŷ                                                              |             |                                                                                                    | INSTRU                                                                                                    | CTIVO                                                                              | DE CIF       | RADO D          | Ε | CO                | DIGO                      | ): 11-1-01                         |   |
|----------------------------------------------------------------|-------------|----------------------------------------------------------------------------------------------------|----------------------------------------------------------------------------------------------------|------------------------------------------------------------------------------------|--------------|-----------------|---|-------------------|---------------------------|------------------------------------|---|
| Agencia para la<br>Reincorporación y la<br>Normalización - ARM | 4           |                                                                                                    | DC                                                                                                    | CUME                                                                               | NTOS -       | PGP             |   | FECHA<br>2021-06- | ∖<br>∙03                  | VERSIÓN V-<br>1                    | - |
| 🔿 Kleopatra<br>Archivo Ver Certifi                             | icados      | Herra                                                                                                    | mientas Pr                                                                                                    | referencias                                                                        | Ventana      | Ayuda           |   |                   |                           |                                    |   |
| Firmar/Cifrar Descifr                                          | ar /verific | ar                                                                                                    | <u>∎</u> ⊒<br>Importar                                                                                                    | Exportar                                                                           | Certificar . | Búsqueda        |   | servidor          | Blo                       | C de notas                         |   |
| Buscar <alt+q></alt+q>                                         | cados       | Cortif                                                                                                    |                                                                                                    |                                                                                    |              |                 |   |                   |                           |                                    | Ī |
| L+ Todos jos cerun                                             |             | Cerui                                                                                                    | icados importa                                                                                                    | ados                                                                               |              |                 |   |                   |                           |                                    |   |
| L. Todos jos cerum                                             | Nombr       | e                                                                                                    | icados importa                                                                                                    | ados                                                                               |              | Correo          |   |                   | ID de                     | los usuarios                       |   |
| Prueba<br>OTL Sede Centr                                       | Nombr       | e<br>Certifica                                                                                                    | r                                                                                                    | ados                                                                               |              | Correo          |   |                   | ID de<br>certif           | e los usuarios<br>ficado           |   |
| Prueba<br>OTI Sede Centr                                       | Nombr       | e<br>Certifica<br>Certifica<br>Cambiar                                                                                                    | r<br>do raíz de co<br>do raíz no de<br>la confianza                                                                                                    | nfianza<br>confianza<br>de la certifi<br>vencimiento                               | cación       | Correo          |   |                   | ID de<br>certif<br>certif | los usuarios<br>ficado<br>ficado   |   |
| Prueba<br>OTI Sede Centr                                       | Nombr       | e<br>Certifica<br>Certifica<br>Certifica<br>Cambiar<br>Cambiar<br>Cambiar                                                                                                    | r<br>do raíz de co<br>do raíz no de<br>la confianza<br>la fecha de v<br>la frase de c<br>ID de usuaric                                                      | nfianza<br>confianza<br>de la certifi<br>vencimiento<br>ontraseña<br>2             | cación       | Correo          |   | •                 | ID de<br>certif           | los usuarios<br>ficado<br>ficado   |   |
| Prueba<br>OTI Sede Centr                                       | Nombr       | e<br>Certifica<br>Certifica<br>Certifica<br>Cambiar<br>Cambiar<br>Cambiar<br>Cambiar<br>Agregar                                                                                                    | r<br>do raíz de co<br>do raíz no de<br>la confianza<br>la fecha de v<br>la frase de co<br>ID de usuario                                                     | nfianza<br>confianza<br>de la certifi<br>vencimiento<br>ontraseña                  | cación       | Correo<br>DV.co |   |                   | ID de<br>certif<br>certif | los usuarios<br>ficado<br>ficado   |   |
| Prueba<br>OTI Sede Centr                                       | Nombr       | e<br>Certifica<br>Certifica<br>Certifica<br>Cambiar<br>Cambiar<br>Cambiar<br>Cambiar<br>Cambiar<br>Cambiar<br>Cambiar<br>Cambiar<br>Cambiar<br>Cambiar<br>Cambiar<br>Cambiar<br>Cambiar                                                                                                    | r<br>do raíz de co<br>do raíz no de<br>r la confianza<br>r la fecha de v<br>la frase de co<br>ID de usuario                                                 | nfianza<br>e confianza<br>de la certifi<br>vencimiento<br>ontraseña                | cación       | Correo<br>Dv.co |   |                   | ID de<br>certif<br>certif | i los usuarios<br>ficado<br>ficado |   |
| Prueba<br>OTI Sede Centr                                       | Nombr       | e<br>Certifica<br>Certifica<br>Certifica<br>Cambiar<br>Cambiar<br>Cambiar<br>Agregar<br>Sorrar<br>xportar                                                                                                    | r<br>do raíz de co<br>do raíz no de<br>la confianza<br>la fecha de v<br>la frase de co<br>ID de usuario                                                     | nfianza<br>confianza<br>de la certifi<br>vencimiento<br>ontraseña                  | cación       | Dv.co           |   |                   | ID de<br>certif           | los usuarios<br>ficado<br>ficado   |   |
| Prueba<br>OTI Sede Centr                                       | Nombr       | Certifica<br>Certifica<br>Certifica<br>Cambiar<br>Cambiar<br>Cambiar<br>Agregar<br>Rorrar<br>Xportar<br>Xportar<br>Mprimi                                                                                                    | r<br>do raíz de co<br>do raíz no de<br>la confianza<br>la fecha de v<br>r la frase de co<br>ID de usuario<br><br>claves secret<br>r clave secret            | nfianza<br>e confianza<br>de la certifi<br>vencimiento<br>ontraseña<br>a           | cación       | Dv.co           |   | :                 | ID de<br>certif           | e los usuarios<br>ficado<br>ficado |   |
| Prueba<br>OTI Sede Centr                                       |             | e<br>Certifica<br>Certifica<br>Certifica<br>Cambiar<br>Cambiar<br>Cambia | r<br>do raíz de co<br>do raíz no de<br>la confianza<br>la fecha de v<br>la frase de co<br>ID de usuario<br>claves secret<br>r clave secret<br>en el servido | nfianza<br>e confianza<br>de la certifi<br>vencimiento<br>ontraseña<br>o<br>a<br>a | cación       | Dv.co           |   | :                 | ID de<br>certif           | e los usuarios<br>ficado<br>ficado |   |

Ilustración 13 Menú contextual para exportar las claves secretas

3. Guardar el archivo de la clave secreta con el nombre y en la ubicación de su preferencia:

| 큤 Export Secret Key                                                                                                    | ×                            |
|----------------------------------------------------------------------------------------------------|------------------------------|
| ← → ~ ↑ ↓ > Este equipo > Descargas                                                                                               | > v Ö Buscar en Descargas  ク |
| Organizar 👻 Nueva carpeta                                                                                                    |                              |
| SARA_v2 ^ Nombre                                                                                                    |                              |
| Carpetas de traba                                                                                                    | ebas.asc                     |
| <ul> <li>Este equipo</li> <li>Descargas</li> <li>Quicksand-Regul</li> <li>Escritorio</li> <li>Imágenes</li> <li>Música</li> </ul> | ebas.asc<br>ar               |
| <ul> <li>Objetos 3D</li> <li>Vídeos</li> <li>OS (C:)</li> <li>Nuevo vol (E:)</li> </ul>                                           |                              |
| ~ <                                                                                                    | >                            |
| Nombre: clave_secreta_pruebas.asc                                                                                                 | ~                            |
| Tipo: Archivos de clave secreta (*.as                                                                                             | c *.gpg *.pgp) ~             |
| ∧ Ocultar carpetas                                                                                                    | <u>G</u> uardar Cancelar     |

Ilustración 14 Guardar el archivo de la clave secreta.

#### **10.IMPORTAR UNA CLAVE.**

1. Para importar una clave, inicie Kleopatra y en el menú seleccione Archivo > Importar:

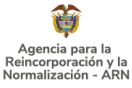

FECHA 2021-06-03

VERSIÓN V-1

| Arcl      | nivo  | Ver      | Certificados   | Herramientas      | Preferencias | Ventana | Ayuda              |
|-----------|-------|----------|----------------|-------------------|--------------|---------|--------------------|
|           | Nue   | vo par   | de claves      |                   | Ctrl+N       |         | Q                  |
| Q         | Búso  | queda    | en el servidor |                   | Ctrl+Shift+I | tificar | Búsqueda en el ser |
| eę.       | Imp   | ortar    |                |                   | Ctrl+1       |         |                    |
|           | Expo  | ortar    |                |                   | Ctrl+E       |         |                    |
|           | Expo  | ortar cl | aves secretas  |                   |              |         | Correo             |
| ē         | Imp   | rimir c  | lave secreta   |                   |              | ral@a   | cr.gov.co          |
|           | Pub   | licar e  | n el servidor  |                   | Ctrl+Shift+E |         |                    |
| <u>ix</u> | Dese  | cifrar/\ | verificar      |                   |              |         |                    |
|           | Firm  | nar/Cif  | rar            |                   |              |         |                    |
|           | Carp  | oeta fir | mar/cifrar     |                   |              |         |                    |
|           | Crea  | ar arch  | ivos de suma d | e verificación    |              |         |                    |
|           | Verif | icar ar  | chivos de suma | a de verificación |              |         |                    |
|           | Cerr  | ar       |                |                   | Ctrl+W       |         |                    |
| -         | Salir |          |                |                   | Ctrl+Q       |         |                    |
|           |       |          |                |                   |              |         |                    |

Ilustración 15 Menú para importar una clave en Kleopatra.

#### Seleccione el archivo a importar y haga clic en el botón Abrir: 2.

| 7 Seleccione el archivo del certificado                                                                                           |                              | $\times$                                         |
|----------------------------------------------------------------------------------------------------|------------------------------|--------------------------------------------------|
| ← → ~ ↑ 🕹 > Este equipo > Descargas > 🗸 🗸                                                                                         | Buscar en Descargas          | م                                                |
| Organizar 👻 Nueva carpeta                                                                                                    |                              | □ ?                                              |
| Acceso rápido<br>Escritorio<br>Descargas<br>Documentos<br>ArpaUWP<br>correos<br>SARA_v2<br>Este equipo<br>Descargas<br>Documentos |                              | No hay<br>ninguna<br>vista previa<br>disponible. |
| Escritorio 🗸 <                                                                                                    | >                            |                                                  |
| Nombre: clave_publica_pruebas.asc ~                                                                                               | Certificados (*.asc *.cer *. | cert *. ~                                        |
|                                                                                                    | Abrir Car                    | icelar                                           |

Ilustración 16 Seleccionar el archivo de clave para importar.

Al importar el archivo, Kleopatra le preguntará si desea marcar el certificado 3. como válido. Haga clic en el botón No.

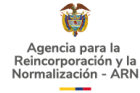

# 11. CIFRAR UN ARCHIVO CON UNA CLAVE PÚBLICA

1. En Kleopatra, en el menú Archivo seleccione la opción Firmar/Cifrar

| Archivo<br>R Nue<br>Q Búsc<br>R Impo<br>E Expo<br>C Expo<br>Impo<br>R Publ                    | Ver Certificados<br>vo par de claves<br>queda en el servidor<br>ortar<br>ortar<br>ortar claves secretas<br>rimir clave secreta | Herramientas     | Preferencias<br>Ctrl+N<br>Ctrl+Shift+1<br>Ctrl+1<br>Ctrl+E | Ventana Ayuda         |
|-----------------------------------------------------------------------------------------------|----------------------------------------------------------------------------------------------------|------------------|------------------------------------------------------------|-----------------------|
| Nue     Nue     Suisc     Expo     Expo     Expo     Impi     Expo     Expo     Impi     Publ | vo par de claves<br>queda en el servidor<br>ortar<br>ortar<br>ortar claves secretas<br>rimir clave secreta                     |                  | Ctrl+N<br>Ctrl+Shift+I<br>Ctrl+I<br>Ctrl+E                 | tificar Búsqueda en e |
| Q Búsc<br>国 Impe<br>国 Expe<br>回 Expe<br>日 Impe<br>国 Publ                                      | queda en el servidor<br>ortar<br>ortar<br>ortar claves secretas<br>rimir clave secreta                                         |                  | Ctrl+Shift+I<br>Ctrl+I<br>Ctrl+E                           | tificar Búsqueda en e |
| e Imp<br>e Expo<br>e Expo<br>合 Imp<br>器 Publ                                                  | ortar<br>ortar claves secretas<br>rimir clave secreta                                                                          |                  | Ctrl+I<br>Ctrl+E                                           | dos importados        |
| Expo<br>Expo<br>Expo<br>Impo<br>Expo                                                          | ortar<br>ortar claves secretas<br>rimir clave secreta                                                                          |                  | Ctrl+E                                                     | los importados        |
| E Expo<br>合 Impi                                                                              | rimir claves secretas<br>rimir clave secreta                                                                                   |                  |                                                            | Correo                |
| 母 Impi<br>酮 Publ                                                                              | rimir clave secreta                                                                                                    |                  |                                                            | 001100                |
| 四 Publ                                                                                        |                                                                                                    |                  |                                                            | o.com                 |
|                                                                                               | licar en el servidor                                                                                                    |                  | Ctrl+Shift+E                                               | ral@acr.gov.co        |
| 전 Desc                                                                                        | ifrar/verificar                                                                                                    |                  |                                                            |                       |
| 🖬 Firm                                                                                        | ar/Cifrar                                                                                                    |                  |                                                            |                       |
| Carp                                                                                          | eta firmar/cifrar                                                                                                    |                  |                                                            |                       |
| Crea                                                                                          | r archivos de suma de                                                                                                    | e verificación   |                                                            |                       |
| Verif                                                                                         | icar archivos de suma                                                                                                    | de verificación. | •                                                          |                       |
| Cerr                                                                                          | ar                                                                                                    |                  | Ctrl+W                                                     |                       |
| <ul> <li>Salir</li> </ul>                                                                     |                                                                                                    |                  | Ctrl+Q                                                     |                       |

Ilustración 17 Menú para cifrar un archivo en Kleopatra.

2. Seleccione el archivo para cifrar y oprima el botón Abrir:

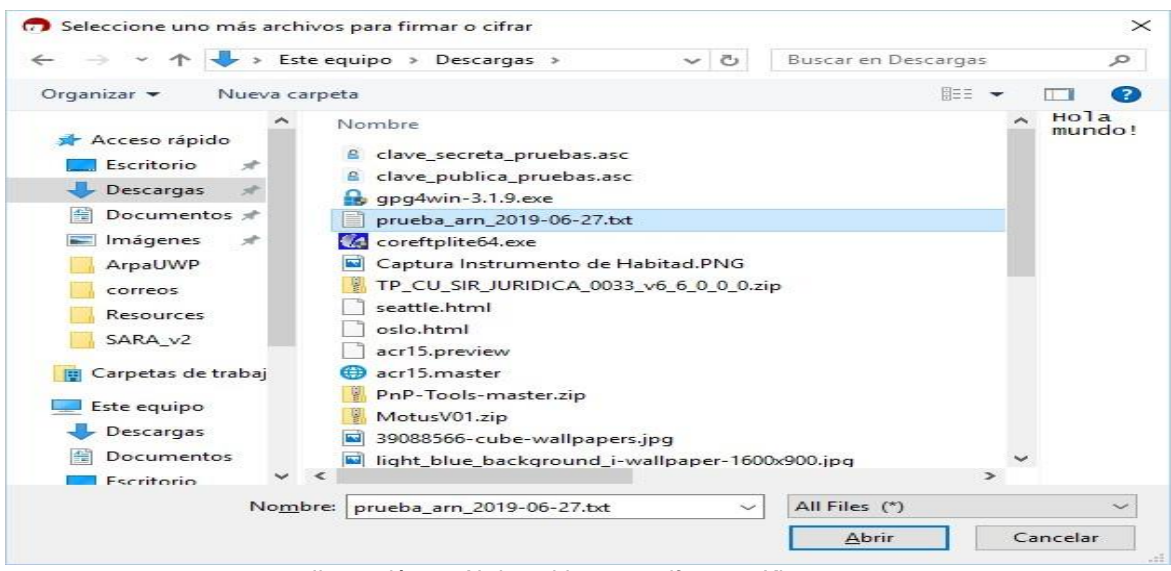

Ilustración 18 Abrir archivo para cifrar con Kleopatra.

3. En la ventana Firmar/cifrar archivos solo debe estar seleccionada la opción Cifrar para otros y se debe seleccionar la clave pública con la que se desea cifrar. Hacer clic en el botón Cifrar:

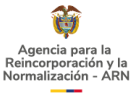

| 큤 Firmar/cifrar archi   | vos - Kleopatra                                                                       | ?        | $\times$ |
|-------------------------|---------------------------------------------------------------------------------------|----------|----------|
| Firmar/cifrar a         | archivos<br>nar)                                                                      |          |          |
| Eirmar como:            | ☑ OTI Sede Central <otisedecentral@acr.gov.co> (certifica</otisedecentral@acr.gov.co> | ado, cr  | rea 🗸    |
| Cifrar                  |                                                                                       |          |          |
| Cifrar <u>p</u> ara mí: | ▼ OTI Sede Central <otisedecentral@acr.gov.co> (certifica</otisedecentral@acr.gov.co> | ado, cr  | rea 🗸    |
| Cifrar para otros:      | Prueba <prueba@correo.com> (no certificado, OpenPGP,</prueba@correo.com>              | cread    | • 💌      |
|                         | 🞗 Por favor, introduzca un nombre o dirección de correo                               |          |          |
| Cifrar con contraser    | a. Cualquiera con <u>e</u> l que usted comparta la contraseña podrá ve                | er los d | atos.    |
| Salida                  |                                                                                       |          |          |
| Cifrar / Firmar cada    | <u>a</u> rchivo por separado.                                                         |          |          |
| E:/Tito Peralt          | a Benítez/Downloads/prueba_arn_2019-06-27.txt.gpg                                     |          |          |
|                         | Cifrar                                                                                | Can      | :el      |

Ilustración 19 Seleccionar clave pública para el cifrado

4. Cuando se complete el cifrado, se muestra un mensaje informativo indicando el éxito de la operación:

| 🗇 Firmar/cifrar archivos - Kleopatra                                                                             | ?    | $\times$ |
|----------------------------------------------------------------------------------------------------|------|----------|
| <b>Resultado</b><br>El estado y progreso de la operación de cifrado se muestra aquí.                             |      |          |
| OpenPGP: Todas las operaciones terminadas.                                                                       |      |          |
| prueba_arn_2019-06-27.txt → prueba_arn_2019-06-27.txt.gpg: El cifrado<br>tenido éxito.<br>El cifrado tuvo éxito. | o ha |          |
|                                                                                                    |      |          |
|                                                                                                    |      |          |
| Einish                                                                                                    | Can  | cel      |

Ilustración 20 Mensaje que se muestra cuando se completa el cifrado de un archivo.

## 12. DESCIFRAR UN ARCHIVO CON UNA CLAVE SECRETA.

Nota: Para descifrar un archivo debe tener importada la clave secreta y conocer la contraseña del certificado. Para más información, consulte la sección Creación de un par de claves utilizando Kleopatra.

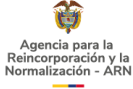

#### 1. En Kleopatra, en el menú Archivo seleccione la opción Descifrar/Verificar:

| Ø      | Kleop      | patra                                        |                  |                        |           |                         |
|--------|------------|----------------------------------------------|------------------|------------------------|-----------|-------------------------|
| Arcl   | hivo       | Ver Certificados                             | Herramientas     | Preferencias V         | entana A  | yuda                    |
|        | Nue        | vo par de claves                             |                  | Ctrl+N                 |           | Q                       |
| Q<br>@ | Bús<br>Imp | queda en el servidor<br>ortar                |                  | Ctrl+Shift+I<br>Ctrl+I | ·tificar  | Búsqueda en el servidor |
|        | Expo       | ortar                                        |                  | Ctrl+E                 |           |                         |
| e.     | Expo       | ortar claves secretas<br>rimir clave secreta |                  |                        | Co        | rreo                    |
|        | Pub        | licar en el servidor                         |                  | Ctrl+Shift+E           | ral@acr.g | оv.со                   |
| X      | Des        | cifrar/verificar                             |                  |                        |           |                         |
|        | Firm       | nar/Cifrar                                   |                  |                        |           |                         |
|        | Carp       | peta firmar/cifrar                           |                  |                        |           |                         |
|        | Crea       | ar archivos de suma de                       | e verificación   |                        |           |                         |
|        | Verif      | ficar archivos de suma                       | de verificación. |                        |           |                         |
|        | Cerr       | ar                                           |                  | Ctrl+W                 |           |                         |
|        | Salir      | r                                            |                  | Ctrl+Q                 |           |                         |
|        |            |                                              |                  |                        |           |                         |

Ilustración 21 Menú para descifrar un archivo en Kleopatra.

2. Seleccione el archivo que quiere descifrar y oprima el botón Abrir:

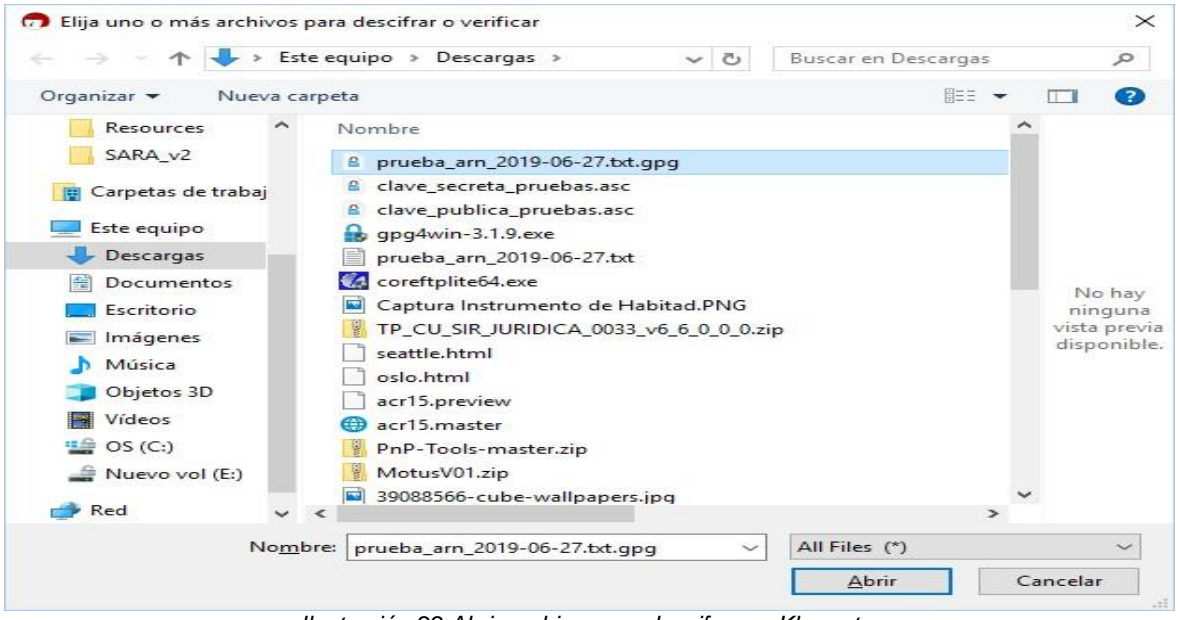

Ilustración 22 Abrir archivo para descifrar en Kleopatra

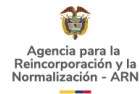

3. Cuando abra el archivo, le solicita la contraseña de la clave privada:

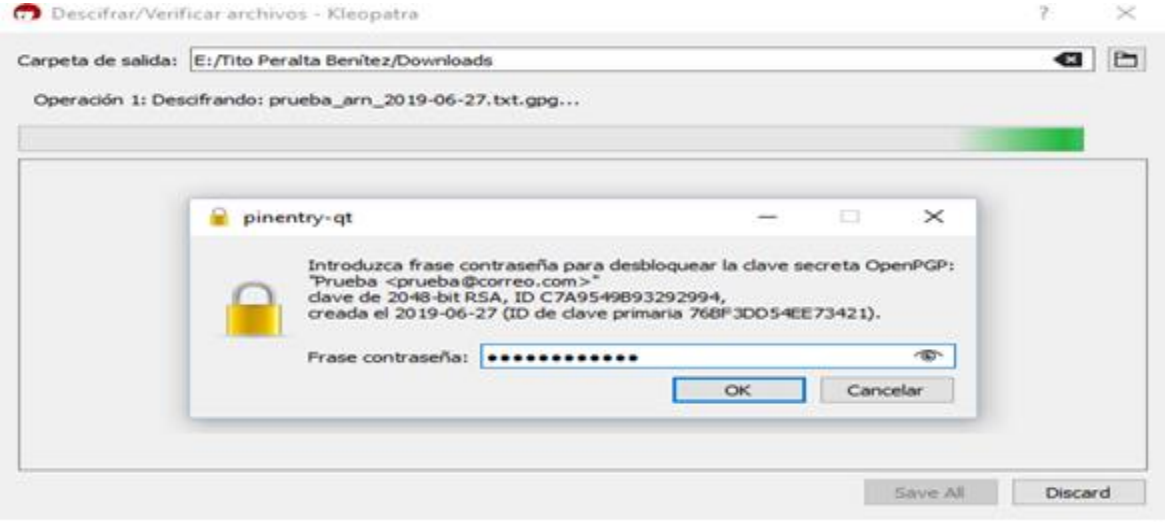

Ilustración 23 Insertar la contraseña de la clave privada

4. Si ingresó la contraseña correctamente, Kleopatra le informa que el archivo fue descifrado. Oprima el botón Save All para guardar el archivo en la ubicación Carpeta de salida:

| 7 Descifrar/Verificar archivos - Kleopatra                                                    |                       | ?         | ×   |
|-----------------------------------------------------------------------------------------------|-----------------------|-----------|-----|
| Carpeta de salida: E:/Tito Peralta Benítez/Downloads                                          |                       | •8        |     |
| Todas las operaciones terminadas.                                                             |                       |           |     |
|                                                                                               |                       | 1         | 00% |
| prueba_arn_2019-06-27.txt.gpg → prueba_arn_2019-06-27.txt: El cifrado ha tenido éxito.        | Mostrar registro de a | suditoría |     |
| Nota: Usted no puede estar seguro de quien ha cifrado este mensaje ya que no<br>está firmado. |                       |           |     |
|                                                                                               |                       |           |     |
|                                                                                               | Save All              | Discar    | ď   |

Ilustración 24 Mensaje informando que el archivo fue descifrado correctamente.